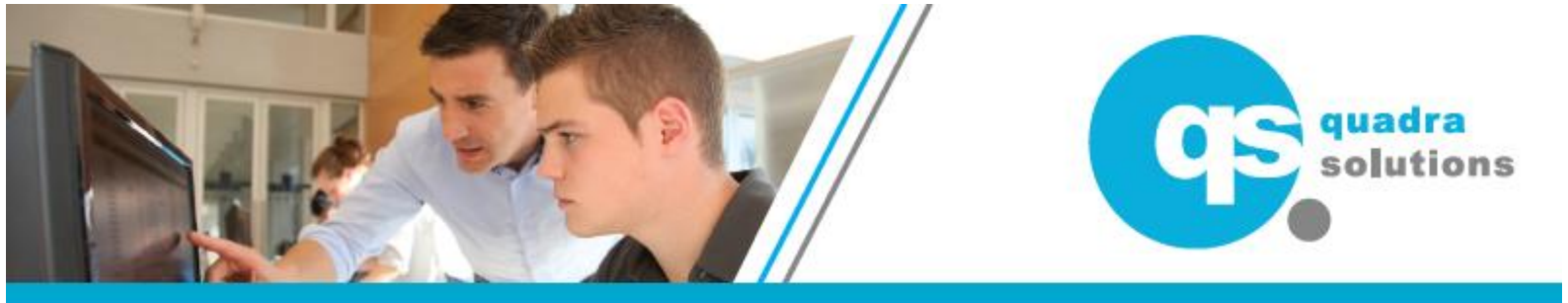

# Student Evaluation Survey – Pre-requisite for Certificate AKA "Autodesk Training Evaluation System (TES)"

Note that the TES account is all about **training** and is <u>completely separate</u> to your "Autodesk Account" (which governs your access to Autodesk products).

#### Why do you need to do this...?

This System controls the issuing of your Autodesk Certificate, after you complete an Autodesk training course. If you don't have a <u>Personal</u> TES account set up, you cannot enrol and claim your official certificate after you've finished the course.

We highly recommend that you create (or reactivate) your <u>Personal</u> TES account <u>before</u> your training course.

#### Why so "Personal"?

You should use your PERSONAL / private email address to create your Autodesk TES Account. This is because the system contains your own personal training records, course Certificates and Product Certifications, which should follow YOU, not your Employer.

#### In this Guide, we will show you...

- Step 1 How to Create a Training Evaluation System Profile (Should be actioned before the training course)
- Step 2 How to Find and Enrol onto Your Course (Should be actioned before the training course)

...then, after the training...

- Step 3 How to Begin the Student Evaluation Survey (Must be completed within 30-days of the course)
- Step 4 How to Retrieve Your Course Completion Certificate

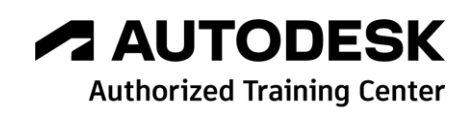

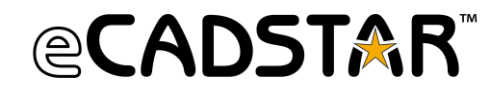

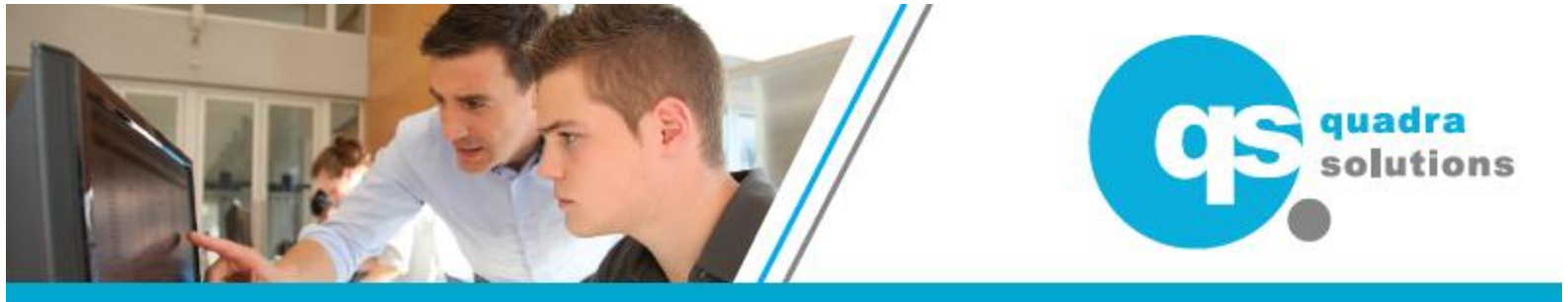

# Step 1 - How to Create a Training Evaluation System Profile

1. Go to this link and fill in your information: http://education.autodesk.com/register

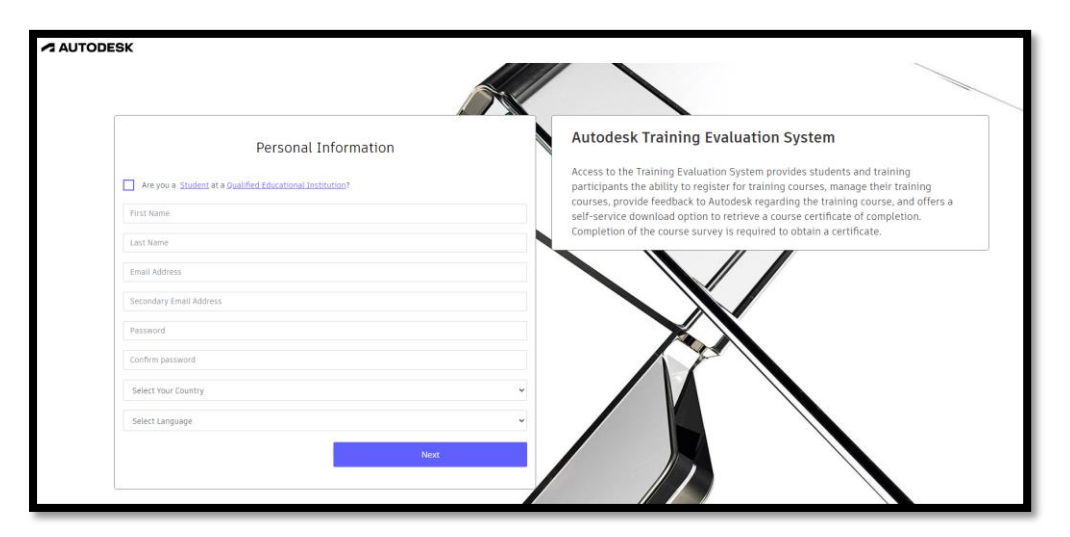

2. Immediately check your Inbox for an Autodesk email, containing an activation link...

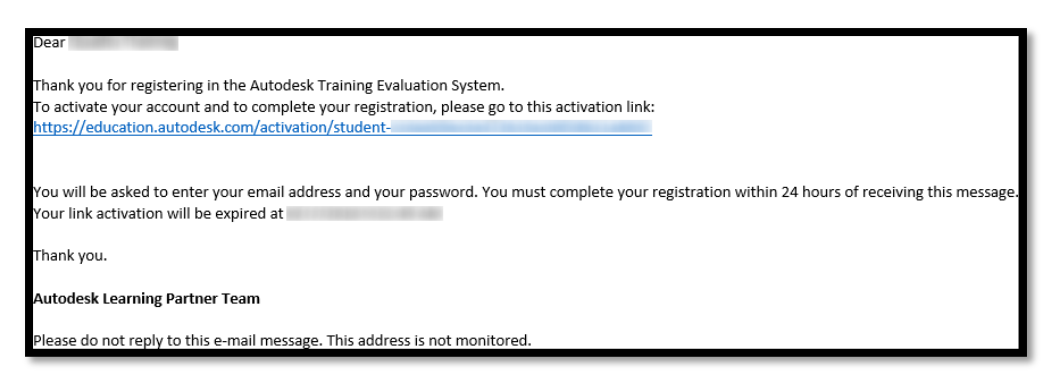

3. Once complete, Sign In using this URL: http://education.autodesk.com/login-student

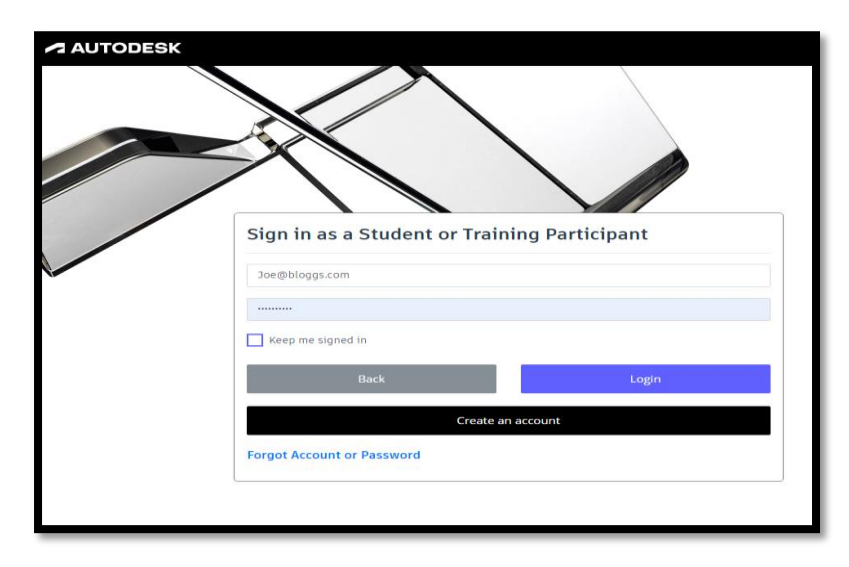

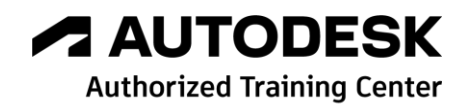

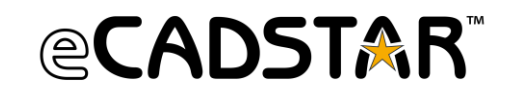

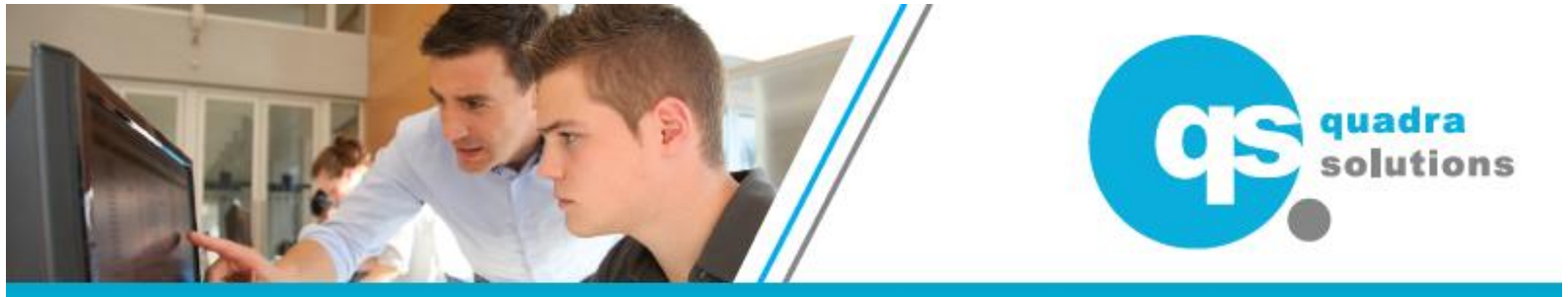

#### Step 2 - How to Find and Enrol onto Your Course

You should have received a Course ID from us (14 characters starting "EM04...."). If you cannot find it, contact training@quadrasol.co.uk

- 1. Sign In using this URL: http://education.autodesk.com/login-student
- 2. From the Dashboard, click on "Course +"
- 3. Then from the drop-down menu, select Search Course
- 4. Enter the Course ID (14 characters starting "EM04....") and click Search

| AUTODESK             | ≡ X                                      |  |  |  |  |  |  |
|----------------------|------------------------------------------|--|--|--|--|--|--|
| 🕰 Dashboard          |                                          |  |  |  |  |  |  |
| Course Search Course |                                          |  |  |  |  |  |  |
| > Search Course      |                                          |  |  |  |  |  |  |
| > My Course          | Search Course                            |  |  |  |  |  |  |
| > Next Course        |                                          |  |  |  |  |  |  |
| > Finished Course    | Course ID                                |  |  |  |  |  |  |
|                      | EM04#################################### |  |  |  |  |  |  |
|                      |                                          |  |  |  |  |  |  |

5. If the ID is correct, you will see more information about the course...

| Vault - Essentials                |                          |  |  |  |  |  |  |  |
|-----------------------------------|--------------------------|--|--|--|--|--|--|--|
| Course Title : Vault - Essentials | Course ID                |  |  |  |  |  |  |  |
| Instructor Name : Matt Hutchinson |                          |  |  |  |  |  |  |  |
| Start Date : 04-April-2024        | End Date : 04-April-2024 |  |  |  |  |  |  |  |
| Product Name : Vault              | Version : 2024           |  |  |  |  |  |  |  |
| Teaching Hours : 4-8 hours        |                          |  |  |  |  |  |  |  |
| Course Level :<br>Essentials      |                          |  |  |  |  |  |  |  |
|                                   | Enroll This Course       |  |  |  |  |  |  |  |

- 6. Click "Enrol this Course" and click through any confirmation windows that appear.
- 7. It will then appear under "My Course"...

| 42 | Dashboard                                              |                     |           |                    |             |               |                 |                      |               |  |
|----|--------------------------------------------------------|---------------------|-----------|--------------------|-------------|---------------|-----------------|----------------------|---------------|--|
| 0  | Course –                                               | My Course           |           |                    |             |               |                 |                      | 🕈 / My Course |  |
| ;  | Search Course                                          | _                   |           |                    |             |               |                 |                      |               |  |
| :  |                                                        | My Course My Course |           |                    |             |               |                 |                      |               |  |
| ;  | Next Course                                            |                     |           |                    |             |               |                 |                      |               |  |
| 3  | Show     10     Entries     Status     All     Search: |                     |           |                    |             |               |                 |                      |               |  |
|    |                                                        |                     | Course ID | Course Name 🕇      | Course Date | Instructor ID | Instructor Name | Site Name            | Survey Status |  |
|    |                                                        |                     | EM04      | Test Course        | 23-11-2023  | _             | Rob Hargreaves  | Quadra Solutions Ltd | Completed     |  |
|    |                                                        |                     | EM04      | Vault - Essentials | 04-04-2024  |               | Matt Hutchinson | Quadra Solutions Ltd | Not Completed |  |

## YOU'RE ALL SET - ENJOY THE TRAINING COURSE!

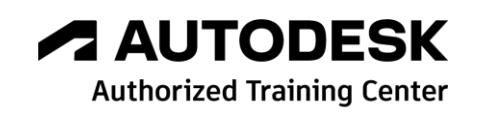

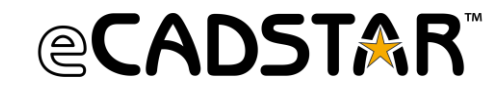

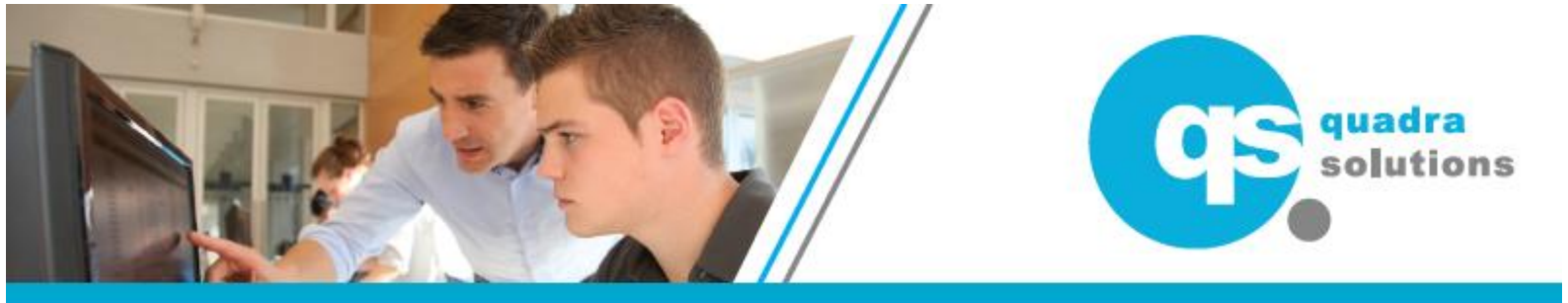

### Step 3 - How to Begin the Student Evaluation Survey

You must complete this process within 30-days of the course end date. Otherwise, the link will time out and you will not be able to claim your Certificate.

- 1. Sign In using this URL: <u>http://education.autodesk.com/login-student</u>
- 2. From the Dashboard, click on **Course +**; from the drop-down menu select **My Course,** to view your enrolled courses...

| Dashboard     Course -      Search Course | Dashboard Course - My Course                                           |                    |             |               |                 |                      |               |  |
|-------------------------------------------|------------------------------------------------------------------------|--------------------|-------------|---------------|-----------------|----------------------|---------------|--|
| > My Course                               | My Course                                                              |                    |             |               |                 |                      |               |  |
| Next Course     Finished Course           | Next Course     Show     10     Entries     Status     All     Search: |                    |             |               |                 |                      |               |  |
|                                           | Course ID                                                              | Course Name 🕇      | Course Date | Instructor ID | Instructor Name | Site Name            | Survey Status |  |
|                                           | EM04                                                                   | Test Course        | 23-11-2023  | -             | Rob Hargreaves  | Quadra Solutions Ltd | Completed     |  |
|                                           | EM04                                                                   | Vault - Essentials | 04-04-2024  |               | Matt Hutchinson | Quadra Solutions Ltd | Not Completed |  |
|                                           |                                                                        |                    |             |               |                 |                      |               |  |

- 3. Select the "Not Completed" link to open the Survey.
- 4. Once you have completed any mandatory responses, *Submit* the evaluation to complete the survey process.

...you can then download your Course Certificate...

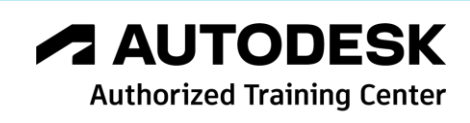

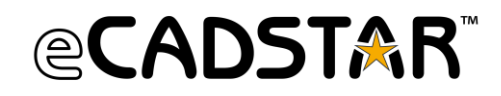

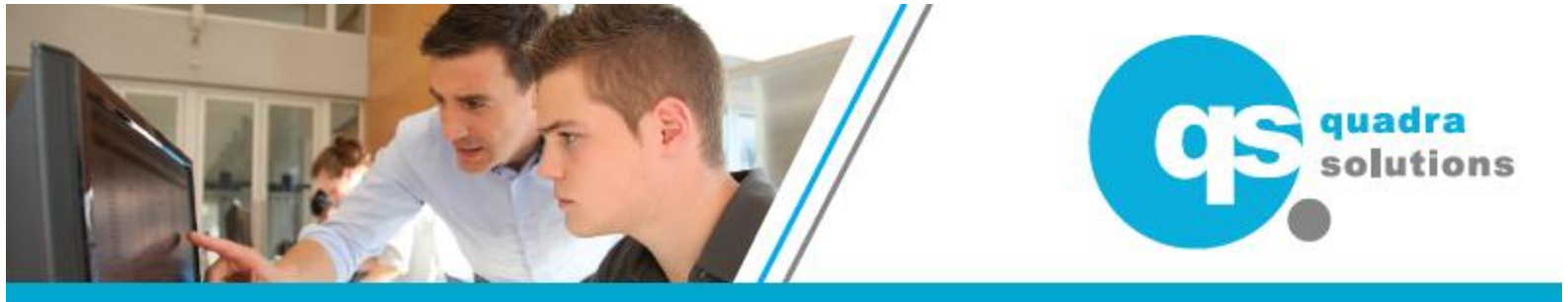

# Step 4 - How to Retrieve Your Course Completion Certificate

After submitting your Student Evaluation Survey (see Step 3), you can then download an electronic Course Completion Certificate directly from your TES account.

- 1. Sign In using this URL: http://education.autodesk.com/login-student
- 2. From the Dashboard, click on "Course +".
- 3. From the drop-down menu, select "**Finished Course**" to see a list of completed courses...

| Ø | Dashboard                                                                               |  |                |               |                   |                 |                      |                      |  |  |
|---|-----------------------------------------------------------------------------------------|--|----------------|---------------|-------------------|-----------------|----------------------|----------------------|--|--|
| 0 | Course Finished Course                                                                  |  |                |               |                   |                 |                      |                      |  |  |
| > | <ul> <li>&gt; Search Course</li> <li>&gt; My Course</li> <li>Finished Course</li> </ul> |  |                |               |                   |                 |                      |                      |  |  |
| > |                                                                                         |  |                |               |                   |                 |                      |                      |  |  |
| > | Next Course                                                                             |  | Show 10 Y Entr | ies           | Search:           |                 |                      |                      |  |  |
| > | Finished Course                                                                         |  |                |               |                   |                 |                      |                      |  |  |
|   |                                                                                         |  | Course ID      | Course Name 🕇 | Completion Course | Instructor Name | Site Name            | Download Certificate |  |  |
|   |                                                                                         |  | EM04           | Test Course   | 23-November-2023  | Rob Hargreaves  | Quadra Solutions Ltd | Download Now         |  |  |
|   |                                                                                         |  |                |               |                   |                 |                      |                      |  |  |
|   |                                                                                         |  |                |               |                   |                 |                      |                      |  |  |

4. By this time, the Trainer will have confirmed your attendance on the course and the Download Certificate status will update, for you to click "Download Now" and download a PDF of your Certificate.

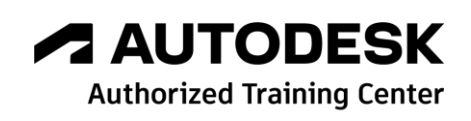

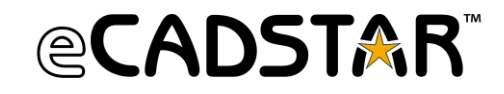